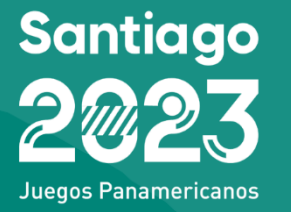

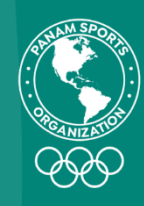

# MANUAL MÓDULO ADS INGRESO DE ITINERARIOS PARA LOS XIX JUEGOS PANAMERICANOS SANTIAGO 2023

# <u>Contenido</u>

| nti  | rod <mark>ucción</mark>              | 3  |
|------|--------------------------------------|----|
| Obj  | jetivo del Módulo ADS                | 3  |
| Ber  | neficio Módulo ADS                   | 3  |
| Info | ormación importante                  | 4  |
| Арс  | oyo adicional                        | 4  |
| Ma   | nual Módulo ADS                      | 5  |
| 1.   | Visión global del Módulo             | 5  |
| 2.   | Pasos principales                    | 5  |
| 3.   | Log-in                               | 6  |
| 4.   | Tablero                              | 7  |
| 5.   | Gestión                              | 8  |
| 5    | 5.1 Solicitudes – Ingresos           | 8  |
|      | 5.1.1 Ingreso Individual y Múltiple  | 8  |
|      | 5.1.2 Ingreso Masivo – Archivo Excel | 11 |
|      | 5.1.3 Modificación Itinerarios       | 17 |
| 5    | 5.2 Vista Resumen                    | 18 |
| 6.   | Documentos                           |    |

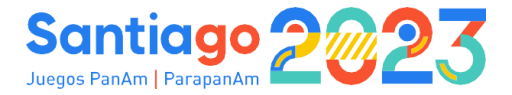

# Introducción

## **Objetivo del Módulo ADS**

El módulo ADS tiene como objetivo recopilar y reportar toda la información relacionada a las llegadas y salidas de todos los organismos y federaciones participantes de los Juegos Panamericanos Santiago 2023.

La subida de los itinerarios al módulo es muy importante para la preparación de todas las tareas de las áreas operacionales y entidades externas involucradas, debido a que esto nos permitirá saber cuándo se deberá utilizar más recursos, ya sea para el cliente en sí como para el traslado y apoyo en el proceso de ingreso al país de sus equipajes. Por esto, la información que se ingresará es crucial para poder cumplir con el estándar de servicios que se quiere entregar en los Juegos.

La fecha de **apertura** del módulo ADS será el día **15 de mayo** y el **cierre** de ingreso de registro de itinerarios será el día **6 de octubre**. El ingreso hasta esta fecha se garantiza el nivel de servicio. Posterior a esta fecha, solo se permitirá hacer modificaciones a los itinerarios que ya estén ingresados en el módulo. Estos se permitirán hacer hasta el día 30 de octubre, donde se intentará entregar el servicio.

En el caso que no se ingresen los itinerarios en los plazos mencionados, no se asegurará ninguno de los servicios ofrecidos por Santiago 2023.

## **Beneficio Módulo ADS**

El ADS busca trabajar de manera flexible y dinámica. Este funcionará en línea y con actualizaciones a tiempo real, permitiendo a todo usuario que lo utilice generar reportes en varios formatos y/o visualizar los gráficos existentes en la plataforma.

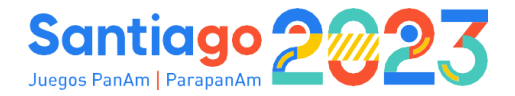

## Información importante

En el módulo se busca capturar toda información relacionada a las llegadas y salidas de todos los organismos y federaciones participantes de los Juegos Panamericanos, desde la llegada al aeropuerto correspondiente hasta la salida del país. Por esto, es importante tener estas consideraciones al momento de ingresar la información:

- Cada llegada y salida se presenta como movimientos separados en el ADS.
- En el módulo se debe ingresar toda información relacionada al vuelo de llegada y de salida. Junto con esto, se debe ingresar el equipaje que traerá el cliente, para que Santiago 2023 esté preparado al momento de la llegada y salida.
- Cualquier requerimiento extra de los clientes, como también información relacionada a si necesita asistencia en el aeropuerto (por ejemplo: si es que necesita ayuda con su equipaje, entre otros).
- Toda llegada que no requiera el transporte entregado por la organización también debe ser registrado.
- Los movimientos, entre Aeropuerto de Santiago a Aeropuerto de Concepción -y viceversa-, deben ser registrados en el módulo.

## **Apoyo adicional**

Una vez habilitado el módulo ADS para cargar información, cada área funcional hará envío a sus clientes de este manual, junto con un video tutorial donde se hace un seguimiento paso a paso de cómo subir los itinerarios de cada registro. Adicionalmente, los usuarios podrán contar con los siguientes métodos de apoyo y recordatorios para concretar el llenado de sus itinerarios:

- En un principio, envío mensual para luego realizar, de manera semanal, un recordatorio de llenado de ADS a todos los usuarios. Se dará aviso del tiempo restante y se les recordará que, sin el ingreso de estos a tiempo, el nivel de servicio ofrecido no estará garantizado.
- Agendamiento de capacitación a los usuarios y encargados de realizar el llenado de esta información.
- En caso de dudas, contactarse a: INFO.AND@santiago2023.org.

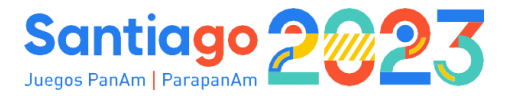

# **Manual Módulo ADS**

# 1. Visión global del módulo

El módulo de "Llegadas y salidas" será utilizado como herramienta principal para gestionar la información de los viajes y trayectos de los participantes del evento. Con esta información, se podrá gestionar el atendimiento dentro de los aeropuertos para el transporte de los clientes y su equipaje. Luego, desde los puertos oficiales de entrada, se gestionará el traslado a los respectivos alojamientos proporcionados por el Comité Organizador. Finalmente, se ofrecerá el mismo servicio para volver a puertos oficiales de salida.

Cualquier información relativa a las fechas de viaje, medios y códigos de transporte, equipaje, necesidades especiales, etc., se podrá registrar en el sistema.

Esta guía explica cómo navegar a través del módulo de "Llegadas y salidas" del Sistema de Gestión de Eventos (del inglés EMS-Event Management System o GMS–Games Management System).

# 2. Pasos principales

Posterior a la creación del registro en el GMS, el usuario irá al módulo de Acreditaciones, en donde se evaluará la información entregada. Si esta está incorrecta o incompleta, se enviará un mensaje al cliente explicando los pasos a seguir. En caso de que la información haya sido validada, el registro será aprobado y aceptado, lo que provocará que automáticamente este viaje al módulo de ADS. Ahora bien, si el registro es rechazado, favor contactarse con el área de Acreditaciones, al correo: acreditaciones@santiago2023.org

Entonces, dentro del módulo nos encontraremos con la siguiente información:

- Solicitud: creación de una entrada para las personas seleccionadas con la información de la llegada y/o salida (fecha y hora, tipo de transporte, ID, transfer requerido, etc.).
- 2. Modificación: podrán realizar modificaciones de cualquier entrada existente.
- 3. Validación: las peticiones de llegadas y salidas deben ser aprobadas por el área de Llegadas y Salidas.

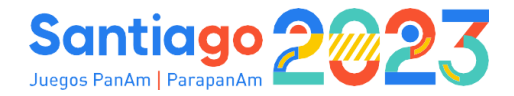

# 3. Log-in

Inicialmente, se encuentra la interfaz de la plataforma de GMS:

#### https://app.gms-santiago2023.org/?#/login

Para poder hacer ingreso en esta, debemos colocar el usuario, que corresponde al correo otorgado por el usuario a cargo. Luego, se inscribirá la contraseña, que es creada por uno mismo luego de restablecerse (al solicitar la creación del usuario, llegará un correo en donde la plataforma le solicita cambiar la contraseña).

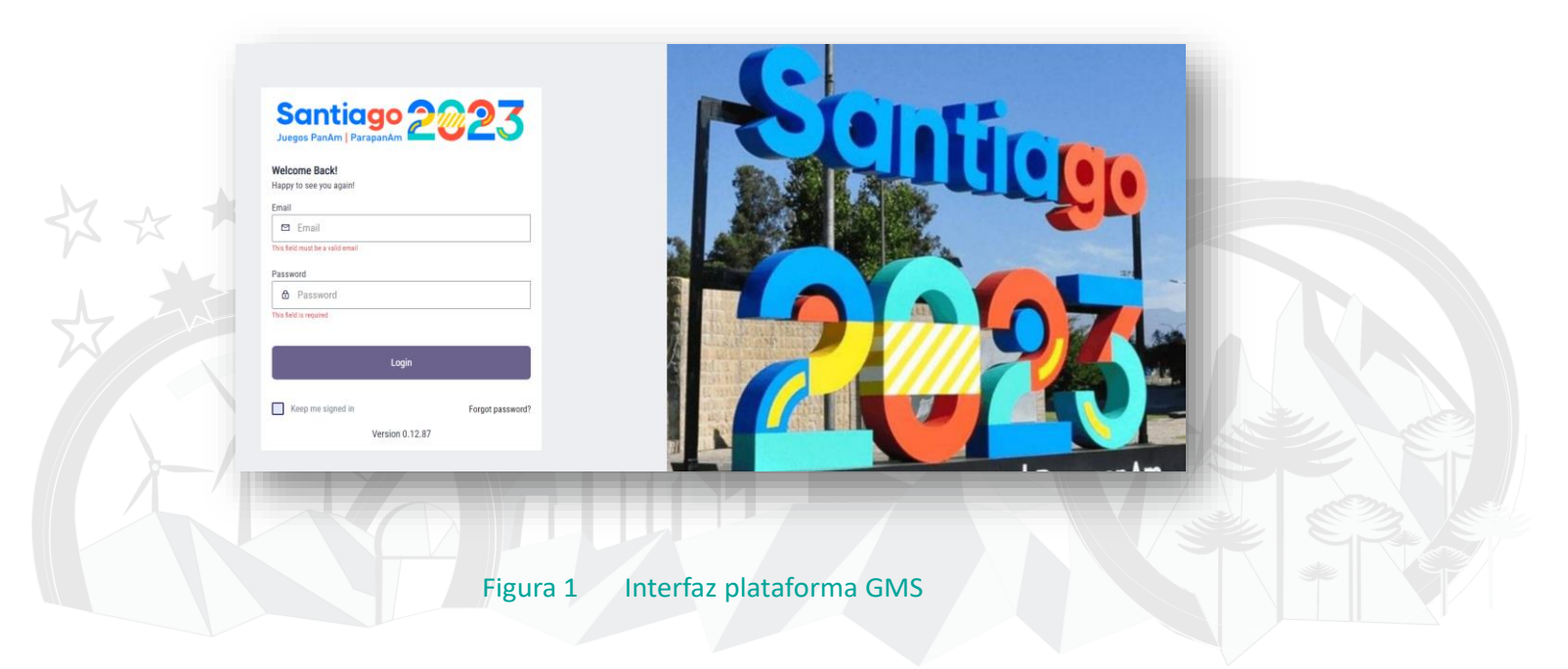

Después de hacer ingreso, se encontrará con el módulo del ADS. Sin embargo, si el usuario tiene otras autorizaciones o permisos, al ingresar tendrá visualización de otros módulos, tales como Sport Entries, Acreditaciones y, entre esos, el módulo de Llegadas y Salidas (ADS).

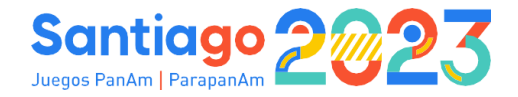

# 4. Tablero

La primera página que el usuario verá al acceder al módulo será el tablero. Aquí encontrará el calendario con el número de llegadas y salidas registradas para cada día (las llegadas se mostrarán en azul y las salidas en rojo).

Haciendo click en el botón<sup>Q</sup>, se verá una lista de llegadas y salidas seleccionadas en el día. Además, se podrá visualizar más información relacionada con las entradas en la opción "gestión" en el menú de la izquierda.

| Dathboard     Configuration | Rimaş        | 90     | 🖼 Organiz       | tador: Reino Unido                       | δ Tipo: Campe                          | organ                          | zeclones              | 0                   |
|-----------------------------|--------------|--------|-----------------|------------------------------------------|----------------------------------------|--------------------------------|-----------------------|---------------------|
| Destion                     |              | ΑCTIVO | © Fecha de Inio | cio: 17 de jul de 2023<br>as Reino Unido | Focha Final: 21 de o     Vbicación: Lo | go. de 2023 Diseip             | inas                  | 2                   |
| nter Universites            | to an all    | falita |                 | Tatal de Pa                              | unance Projetrariae                    | 2 Liegada                      | 3 Salida              |                     |
|                             | Looos Degada | salida |                 | ago                                      | to 2023                                | nsferencia 💿 Sin Transferencia | 2 Con Transferencia 0 | ] Sin Transferencia |
| 2                           | L            | м      | x               |                                          | J V                                    |                                | 1                     | D                   |
| Mr.                         |              |        | 2               | 1                                        |                                        | 5                              | Q 6                   | 4                   |
|                             | 1            | Q .    | Q ,             | Q 10                                     | **                                     | 12                             | 13                    |                     |
|                             | 14           | 15     | 16              | 17                                       | 18                                     | 19                             | 20                    |                     |
|                             |              |        |                 |                                          |                                        |                                |                       |                     |
| -                           | 21           | 22     | 23              | 24                                       | 25                                     | 26                             | 27                    |                     |
|                             | 28           | 28     | 30              | 31                                       |                                        |                                |                       |                     |
|                             |              |        |                 |                                          |                                        |                                |                       |                     |

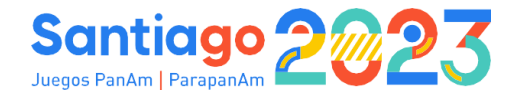

# 5. Gestión

Desde el menú, la pestaña de gestión se dividirá en dos opciones: Solicitudes y Resumen.

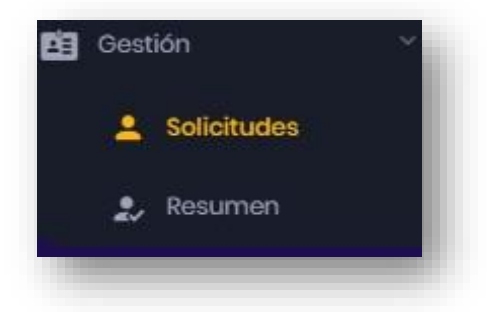

Figura 3 Módulo de llegadas y salidas - Menú de gestión.

## 5.1 Solicitudes – Ingresos

### 5.1.1 Ingreso Individual y Múltiple

Esta opción permitirá al usuario la gestión de las solicitudes de llegadas y salidas, tanto creación, validación y modificación.

Para crear una nueva entrada para una llegada o una salida de un participante, se deberá seguir los pasos que se indican a continuación:

- 1. Dentro del módulo de llegadas y salidas, se seleccionará la opción de gestión desde el menú, con la opción de "Solicitudes".
- 2. Hacer clic en "Añadir"
- 🖬 Añadir
- 3. Seleccionar el formulario y la organización del menú desplegable. Posteriormente, aparecerá un listado de registros.
- 4. Seleccionar en la lista los participantes para los que se desea añadir la información de Acciones

llegada o salida marcando las casillas de verificación de las acciones (individual o selección múltiple, si es que se desea ingresar a varias personas con el <u>mismo</u> <u>itinerario</u>). Solo los participantes, cuyo registro haya sido aceptado por el módulo de Acreditaciones, serán mostrados en la lista.

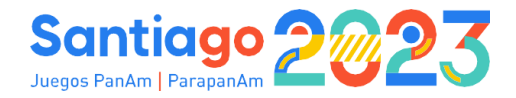

| ∎DSP                          | = | Morino<br>Admin All #P |                       |    |                          |                       |            | [os] Español 🗸 🕞    |
|-------------------------------|---|------------------------|-----------------------|----|--------------------------|-----------------------|------------|---------------------|
| BOP Juogos Bornan             | × | Nueva Solicitu         | ıd                    |    |                          |                       |            |                     |
| Módulo: Llogadas y<br>Salidas | * | Formulario             | de Llegadas y Salidas |    | ×¥                       | Organizació<br>España | n          | ×                   |
| Dashboard                     |   |                        |                       | 1  | Mostrar personas sin lie | gadas ni salidas      | s 💿        |                     |
| Configuración                 | * | Disponible             | s Seleccionados 0     |    |                          |                       |            | Büsqueda Q. 🏚       |
| E Gestión                     | * | Click pare             | a seleccionar         |    |                          |                       |            | I Seleccionar todos |
| Usuarios                      |   | \$                     | Clave Persona         | \$ | Nombre 1                 | \$                    | Apellido 1 | Acciones            |
| 🕑 Seguimiento                 | > |                        | 13124834              |    | Alicia                   |                       | Núñez      |                     |
|                               |   |                        | 13123089              |    | Antonio                  |                       | Martin     | []                  |
|                               |   |                        | 13124479              |    | Celia                    |                       | Gomez      |                     |
|                               |   |                        | 4728995               |    | Laura                    |                       | Antúnez    |                     |
|                               |   |                        | 16590766              |    | Manuela                  |                       | Torres     | α.                  |
|                               |   |                        | 13124684              |    | Marino                   |                       | Lopez      |                     |
|                               |   |                        | 910883                |    | Rodrigo                  |                       | García     | D                   |
|                               |   |                        | 13115812              |    | Rosa                     |                       | Fernandez  |                     |

Figura 4 Lista de participantes disponibles para llegadas y salidas.

- 5. El usuario seleccionará "llegada" o "salida" Llegada solida dependiendo de qué tipo de información se quiera añadir.
- Si no necesita el servicio de transporte ofrecido por la organización, tendrá la opción de renunciar marcando la casilla de la derecha "marque esta opción si no requiere traslado".
- 7. Cuando el usuario complete la información relacionada a una llegada, podrá guardar la información y añadir directamente la salida haciendo clic en "guardar y añadir salida"

Guardar & añadir salida

Guardar

, o simplemente guardar la información de la llegada mediante el

botón de "Guardar"

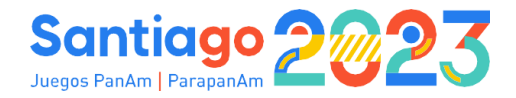

| gos Bornan 🔨     |                             | F       | ormulario de l | Legada                                     |            |
|------------------|-----------------------------|---------|----------------|--------------------------------------------|------------|
| : Llegadas y 💦 💡 | Llegada                     | Salida  |                | Seleccione esta opción si no requier<br>Si | e traslado |
| board            |                             |         |                |                                            |            |
| iguración >      | ¿Necesidades especiales? () | Notas 🕞 |                |                                            |            |
| ión >            |                             |         |                |                                            |            |
| umentos          |                             |         |                |                                            |            |
| arios            | Fecha y Hora Llegada *      |         |                |                                            |            |
| uimionto >       | Seleccionar fecha           |         |                |                                            |            |
|                  | 0 00                        | Horas   | N N 00         | Minutos                                    |            |
|                  | 00                          |         | × • 00         |                                            | ×v         |
|                  | Equipajes *                 |         |                |                                            |            |
|                  | Sólo equipaje estándar      |         | × ¥            |                                            |            |
|                  |                             |         |                |                                            |            |
|                  |                             |         |                |                                            |            |

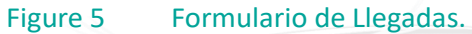

8. En el caso de seleccionar guardar entrada y salida en el mismo registro, se podrá guardar toda la información una vez completada la información relacionada con la salida.

| esta opción si no requiere traslado |
|-------------------------------------|
|                                     |
|                                     |
|                                     |
|                                     |
|                                     |
|                                     |
| 00                                  |
| Minutos                             |
|                                     |

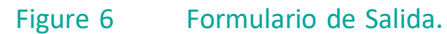

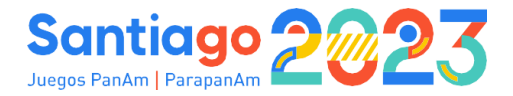

#### 5.1.2 Ingreso Masivo – Archivo Excel

Este ingreso permitirá registrar itinerarios para grupos con muchos clientes con vuelos distintos.

Para crear nuevas solicitudes para llegadas y salidas en masa (importación de archivos), se deben seguir los siguientes pasos:

- 1. Hacer clic en la pestaña "Importar" **\*** Importar . Aparecerá un menú desplegable, mostrando diferentes opciones para la importación.
- 2. Seleccionar el formato del archivo que se desee para subirlo: json, .xlsx o .zip. Se recomienda utilizar el formato .xlsx
- 3. Para importar un fichero en formato .xlsx primero deberá descargar una plantilla haciendo clic en

| Formulario De Llegadas Y Salidas      | ××               | 1 Importar      |
|---------------------------------------|------------------|-----------------|
| JSON Excel XLSX ZIP                   |                  |                 |
| Seleccionar archivo                   |                  |                 |
| Elige un fichero xlsx o suéltalo aquí |                  | Buscar archivo  |
|                                       | Exportar plantil | a XLSX Importar |
|                                       |                  |                 |

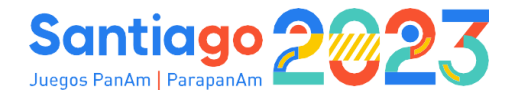

4. Rellenar el archivo siguiendo los ejemplos dados y usando las pestañas del mismo archivo con los códigos entregados en el Excel de llenado Masivo. En particular, en todos los que contengan listas desplegables, se debe buscar la llave. Por ejemplo:

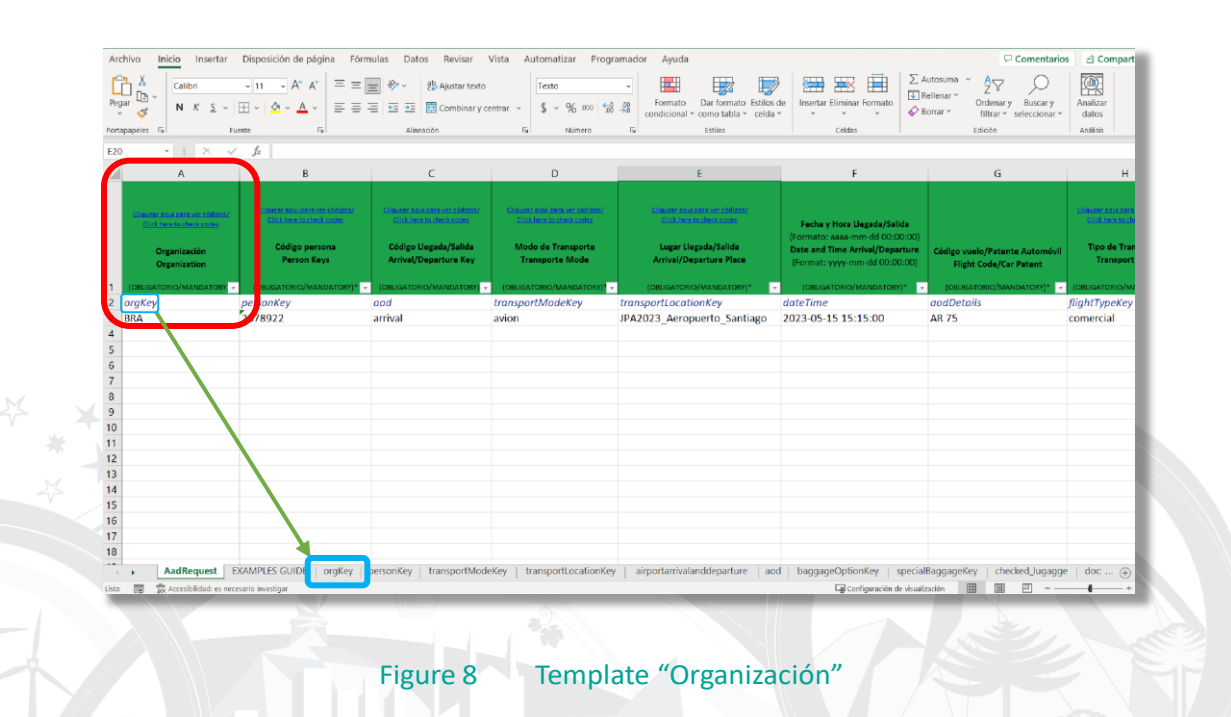

En este caso, el primer campo que completamos es el de "Organización", y que va acompañado del nombre de su código en la fila 2 (orgKey). Entonces, nos dirigimos a la pestaña celeste inferior que lleva el mismo nombre del código y buscamos la organización a la que cargaremos los itinerarios. En este caso, por ejemplo, la organización a cargar es el Comité de Brasil y que lleva por llave las siglas "BRA".

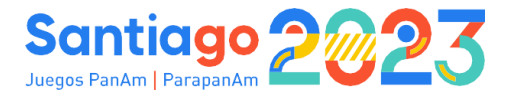

| Archivo Ir      | nicio Insertar Disposición de página Fórmulas Datos Re | risar Vista     | Auto  | matizar I    | Programa | dor Ayuda     | 1            |                |                      |            |                            |           | 🖓 Comentario                      | s 🖻 Cor  |
|-----------------|--------------------------------------------------------|-----------------|-------|--------------|----------|---------------|--------------|----------------|----------------------|------------|----------------------------|-----------|-----------------------------------|----------|
| Proat A ~       | Calibri ↓11 ↓ A* A* Ξ Ξ Ξ ≫~ 8½ Ajus                   | ar texto        | G     | eneral       | ~        | Formato       | Dar forma    | to. Estilos de | Insertar Eliminar    | ormato     | ∑ Autosuma<br>↓ Rellenar → | ° Z∇      |                                   | Analizar |
|                 |                                                        | binar y centrar | ~ 3   | ~ % 000      | 700 -20  | condiciona    | ~ como tabla | a Y celda Y    | v v                  | ~          | 🔗 Borrar 👻                 | filtrar   | <ul> <li>seleccionar ~</li> </ul> | datos    |
| Portapapeles IS | Fuente Fa Alineación                                   |                 | 5     | Número       | B        |               | Estilos      |                | Celdas               |            |                            | Edición   |                                   | Análisis |
| R23             | <ul> <li>i × ✓ fr Brazil Olympic Committee</li> </ul>  |                 |       |              |          |               |              |                |                      |            |                            |           |                                   | _        |
|                 |                                                        |                 |       |              |          |               |              |                |                      |            |                            |           | 0                                 |          |
| 1 Kau           | B                                                      | C               | D     | E            | F        | G             | н            |                | J K                  | L          | м                          | N         | 0                                 | ٢        |
| 2 ANT           | Antigue y Deshude Okugeis Association                  |                 |       |              |          |               |              |                |                      |            |                            |           |                                   |          |
| 2 ANI           | Antigua y Barbuda Olympic Association                  |                 |       |              |          |               |              |                |                      |            |                            |           |                                   |          |
| A ARU           | Argendinan Olympic Committee                           |                 |       |              |          |               |              |                |                      |            |                            |           |                                   |          |
| 5 BAH           | Bahamas Olympic Committee                              |                 |       |              |          |               |              |                |                      |            |                            |           |                                   |          |
| 5 BAH           | Bolisian Olympic Comittee                              |                 |       |              |          |               |              |                |                      |            |                            |           |                                   |          |
| 7 CHI           | Chile Ohmoic Committee                                 |                 |       |              |          |               |              |                |                      |            |                            |           |                                   |          |
| 8 554           | El Salvador Olympic Committee                          |                 |       |              |          |               |              |                |                      |            |                            |           |                                   |          |
| 9 GUY           | Guvana Ohmpic Association                              |                 |       |              |          |               |              |                |                      |            |                            |           |                                   |          |
| 10 PAN          | Panamanian Olympic Committee                           |                 |       |              |          |               |              |                |                      |            |                            |           |                                   |          |
| 11 BAR          | Barbados Olympic Association                           |                 |       |              |          |               |              |                |                      |            |                            |           |                                   |          |
| 12 COL          | Colombian Olympic Committee                            |                 |       |              |          |               |              |                |                      |            |                            |           |                                   |          |
| 13 CUB          | Cuban Olympic Committee                                |                 |       |              |          |               |              |                |                      |            |                            |           |                                   |          |
| 14 DMA          | Dominica Olympic Committee                             |                 |       |              |          |               |              |                |                      |            |                            |           |                                   |          |
| 15 GRN          | Grenada Olympic Committee                              |                 |       |              |          |               |              |                |                      |            |                            |           |                                   |          |
| 16 IVB          | British Virgin Islands Olympic Committee               |                 |       |              |          |               |              |                |                      |            |                            |           |                                   |          |
| 17 LCA          | Saint Lucia Olympic Committee                          |                 |       |              |          |               |              |                |                      |            |                            |           |                                   |          |
| 18 NCA          | Nicaraguan Olympic Committee                           |                 |       |              |          |               |              |                |                      |            |                            |           |                                   |          |
| 19 PAR          | Paraguayan Olympic Committee                           |                 |       |              |          |               |              |                |                      |            |                            |           |                                   |          |
| 20 URU          | Uruguayan Olympic Committee                            |                 |       |              |          |               |              |                |                      |            |                            |           |                                   |          |
| 21 BER          | Bermudas Olympic Asociation                            |                 |       |              |          |               |              |                |                      |            |                            |           |                                   |          |
| 22 812          | Belize Olympic and Commonwealth Games Association      | -               |       |              |          |               |              |                |                      |            |                            |           |                                   |          |
| 23 BRA          | Brazil Olympic Committee                               |                 |       |              |          |               |              |                |                      |            |                            |           |                                   |          |
| 24 CRC          | Costa Rica Olympic Committee                           | <b>a</b>        |       |              |          |               |              |                |                      |            |                            |           |                                   |          |
| 25 DOM          | Dominican Olympic Committee                            |                 |       |              |          |               |              |                |                      |            |                            |           |                                   |          |
| 26 ECU          | Ecuadorian Olympic Committee                           |                 |       |              |          |               |              |                |                      |            |                            |           |                                   |          |
| 27 HAI          | Haitian Olympic Committee                              |                 |       |              |          |               |              |                |                      |            |                            |           |                                   |          |
| 28 HON          | Honduran Olympic Committee                             |                 |       |              |          |               |              |                |                      |            |                            |           |                                   |          |
| 29 MEX          | Mexican Olympic Committee                              |                 |       |              |          |               |              |                |                      |            |                            |           |                                   |          |
| < • •           | AadRequest EXAMPLES GUIDE orgKey personKey transp      | ortModeKey      | trans | sportLocatio | nKey     | airportarriva | landdepartu  | ire aod        | baggageOption        | Key   s    | specialBaggag              | eKey   ch | ecked_lugagg                      | e doc    |
| Listo 🐻 🕏       | Accesibilidad: es necesario investigar                 |                 |       |              |          |               |              | Re             | ecuento: 2 🛛 🖉 Confi | guración d | le visualización           | III (II   | E                                 |          |

### Figura 9 Lista Organización

Otro campo necesario es el "Person Key", que es un número único y aleatorio que recibe cada registro al momento de acreditarse. Va acompañado del nombre de su código en la fila 2 (personKey). El funcionamiento de esto es igual al que se mostró en el campo de "Organización".

| Arc   | thivo Inicio Insertar                                                                    | Disposición de página Fór                                                                                                    | mulas Datos Revisar                                                                                                    | Vista Automatizar Progra                                                                        | amador Ayuda                                                                                            |                                                                                                    | 🖓 Comentario                                                                           | s 🖻 Compart                                                       |
|-------|------------------------------------------------------------------------------------------|----------------------------------------------------------------------------------------------------|----------------------------------------------------------------------------------------------------|-------------------------------------------------------------------------------------------------|----------------------------------------------------------------------------------------------------|----------------------------------------------------------------------------------------------------|----------------------------------------------------------------------------------------|-------------------------------------------------------------------|
| Peg   | Calibri                                                                                  | $\begin{array}{c c} & 1 & \mathbf{A}^* & \mathbf{A}^* \\ \hline & 1 & \mathbf{A}^* & \mathbf{A}^* \\ \hline & \mathbf{A}^* & \mathbf{A}^* & \mathbf{A}^* \\ \hline & \mathbf{A}^* & \mathbf{A}^* & \mathbf{A}^* \\ \hline \end{array} \equiv \Xi$ | <ul> <li>Image: Second second se</li></ul> | [Texto<br>entrar ~ \$ ~ % ∞∞   50                                                               | Formato Dar formato Estilos<br>condicional ~ como tabla ~ celda                                         | de Insertar Eliminar Formato                                                                                              | ∑ Autosuma ` Z\<br>Rellenar ` Ordenar y Buscar y<br>Ø Borrar ` Filtrar ` seleccionar ` | Analizar<br>datos                                                 |
| Ports | spapeles Fall Fi                                                                         | uente Fal                                                                                                    | Alineación                                                                                                    | Fa Número                                                                                       | F <sub>N</sub> Estilos                                                                                  | Céldas                                                                                                    | Edición                                                                                | Análisis                                                          |
| E20   | • I X V                                                                                  | fx                                                                                                    |                                                                                                    |                                                                                                 |                                                                                                    |                                                                                                    |                                                                                        |                                                                   |
|       | A                                                                                        | В                                                                                                    | с                                                                                                    | D                                                                                               | E                                                                                                    | F                                                                                                    | G                                                                                      | н                                                                 |
|       | Clearan and cars or college<br>Cliff here to deck online<br>Organización<br>Organización | Comente assi ante des champs<br>Chick have not besk come<br>Código persona<br>Person Keys                                                                                                    | Elisare eticitere er cólerer<br>Cick her technik core<br>Código Llegada/Salida<br>Arrival/Departure Key                                                                                                    | Classes ens ten act del en/<br>Cick lensts check coles<br>Modo de Transporte<br>Transporte Mode | Logiose and announced and<br>Cultures to the notices<br>Logar Llegada/Salida<br>Arrival/Departure Place | Fecha y Hora Llegada/Salida<br>(Formato: aaaa-mm-dd 00:00:<br>Date and Time Arrival/Departs<br>(Format: yyyy-mm-dd 00:00: | 20)<br>rre Código vuelo/Patente Automóvil<br>10) Flight Code/Car Patent                | Chaume and Ameri<br>Citis here to de<br>Tipo de Tran<br>Transport |
| 1     | (DELIGATORIO/MANDATORY                                                                   | (OBLIGATORIO/MANDATORY)*                                                                                                    | (OBLIGATORIO/MANDATORY) -                                                                                                    | (OBLIGATORIO/MANDATORY)* -                                                                      | (OBLIGATORIO/MANDATORY)*                                                                                | (GBLIGATORIO/MANDATORY)*                                                                                                  | V (OBLIGATORID/MANDATORY)* V                                                           | (OBLIGATORIO/M                                                    |
| 2     | orgKey                                                                                   | personKey                                                                                                    | aod                                                                                                    | transportModeKey                                                                                | transportLocationKey                                                                                    | dateTime                                                                                                    | aodDetails                                                                             | flightTypeKey                                                     |
| 3     | BRA                                                                                      | 2878922                                                                                                    | arrival                                                                                                    | avion                                                                                           | JPA2023_Aeropuerto_Santiago                                                                             | 2023-05-15 15:15:00                                                                                                    | AR 75                                                                                  | comercial                                                         |
| 4     |                                                                                          |                                                                                                    |                                                                                                    |                                                                                                 |                                                                                                    |                                                                                                    |                                                                                        |                                                                   |
| 5     |                                                                                          |                                                                                                    |                                                                                                    |                                                                                                 |                                                                                                    |                                                                                                    |                                                                                        |                                                                   |
| 6     |                                                                                          |                                                                                                    |                                                                                                    |                                                                                                 |                                                                                                    |                                                                                                    |                                                                                        |                                                                   |
| 7     |                                                                                          |                                                                                                    |                                                                                                    |                                                                                                 |                                                                                                    |                                                                                                    |                                                                                        |                                                                   |
| 8     |                                                                                          |                                                                                                    |                                                                                                    |                                                                                                 |                                                                                                    |                                                                                                    |                                                                                        |                                                                   |
| 9     |                                                                                          |                                                                                                    |                                                                                                    |                                                                                                 |                                                                                                    |                                                                                                    |                                                                                        |                                                                   |
| 10    |                                                                                          |                                                                                                    |                                                                                                    |                                                                                                 |                                                                                                    |                                                                                                    |                                                                                        |                                                                   |
| 11    |                                                                                          |                                                                                                    |                                                                                                    |                                                                                                 |                                                                                                    |                                                                                                    |                                                                                        |                                                                   |
| 12    |                                                                                          |                                                                                                    |                                                                                                    |                                                                                                 |                                                                                                    |                                                                                                    |                                                                                        |                                                                   |
| 14    |                                                                                          |                                                                                                    |                                                                                                    |                                                                                                 |                                                                                                    |                                                                                                    |                                                                                        |                                                                   |
| 15    |                                                                                          |                                                                                                    |                                                                                                    |                                                                                                 |                                                                                                    |                                                                                                    |                                                                                        |                                                                   |
| 16    |                                                                                          |                                                                                                    |                                                                                                    |                                                                                                 |                                                                                                    |                                                                                                    |                                                                                        |                                                                   |
| 17    |                                                                                          |                                                                                                    | -                                                                                                    |                                                                                                 |                                                                                                    |                                                                                                    |                                                                                        |                                                                   |
| 18    |                                                                                          |                                                                                                    |                                                                                                    |                                                                                                 |                                                                                                    |                                                                                                    |                                                                                        |                                                                   |
| · (   | AadRequest                                                                               | EXAMPLES GUIDE orgKey                                                                                                    | personKey transportMode                                                                                                    | eKey   transportLocationKey                                                                     | airportarrivalanddeparture ao                                                                           | d baggageOptionKey spr                                                                                                    | ecialBaggageKey checked_lugagg                                                         | doc (+)                                                           |
| Listo | 👿 🕱 Accesibilidad: es nec                                                                | esario investigar                                                                                                    |                                                                                                    |                                                                                                 |                                                                                                    | La Configuración de v                                                                                                    | Isualización 🌐 💷 — —                                                                   |                                                                   |

Figure 10

Template "Person Key"

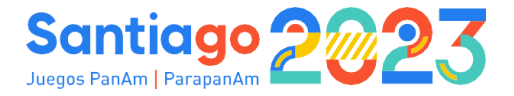

En este caso, por ejemplo, la persona a la que le cargaremos el itinerario es "Alfonso Puebla", quien lleva el "Person Key": 2878922.

| gar 👌 🖍 🔤              | alibri v 11 v A* A* Ξ Ξ Ξ ⅔ * 28 Ajustarte<br>4 K Σ v ⊞ v & A v Ξ Ξ Ξ Ξ Ξ Ξ Ξ Ξ Combina | xto<br>y centrar ~ | General<br>\$ ~ % | 5 000 58 - | oo For<br>condi | mato Da<br>cional ~ con | r formato E<br>to tabla ~ | stilos de<br>celda ~ | Insertar Elim | inar Formato  | Relle           | nar YOr<br>r Yfi | denary Bu<br>ltrar≚ selec | scar y  | Analizar<br>datos |
|------------------------|-----------------------------------------------------------------------------------------|--------------------|-------------------|------------|-----------------|-------------------------|---------------------------|----------------------|---------------|---------------|-----------------|------------------|---------------------------|---------|-------------------|
| rtapapeles 😼           | Fuente lSr Alineación                                                                   |                    | rs N              | imero      | r <sub>S</sub>  | Es                      | tilos                     |                      | Cel           | das           |                 | Edir             | ión                       |         | Análisis          |
|                        | 1 X Z & 2878022                                                                         |                    |                   |            |                 |                         |                           |                      |               |               |                 |                  |                           |         | _                 |
|                        |                                                                                         |                    |                   |            |                 |                         |                           |                      |               |               |                 |                  |                           | 0       |                   |
| A A                    | 8                                                                                       | L.                 | U                 | c          | P               | G                       | п                         |                      | J             | K             | L               | м                | N                         | 0       | P                 |
| 10057714               | nson<br>exis Costa                                                                      |                    |                   |            |                 |                         |                           |                      |               |               |                 |                  |                           |         | _                 |
| 2 10937714 M           | ana costa                                                                               |                    |                   |            |                 |                         |                           |                      |               |               |                 |                  |                           |         | _                 |
| A 9644888 AF           | aria Silva                                                                              |                    |                   |            |                 |                         |                           |                      |               |               |                 |                  |                           |         | _                 |
| 4 8044941 M            | aria silva                                                                              |                    |                   |            |                 |                         |                           |                      |               |               |                 |                  |                           |         | _                 |
| 5 6044994 M            | ana arruda                                                                              |                    |                   |            |                 |                         |                           |                      |               |               |                 |                  |                           |         |                   |
| 7 1002550 Ca           | si Bornan PROD TEST Bornan PROD                                                         |                    |                   |            |                 |                         |                           |                      |               |               |                 |                  |                           |         | _                 |
| 7 1903559 Ca           | anos (NOC CHI) Garoz (NOC CHI)                                                          |                    |                   |            |                 |                         |                           |                      |               |               |                 |                  |                           |         | _                 |
| 0 2979022 All          | fores a Buebla                                                                          | 1                  |                   |            |                 |                         |                           |                      |               |               |                 |                  |                           |         |                   |
| 3 2070322 A            |                                                                                         |                    |                   |            |                 |                         |                           |                      |               |               |                 |                  |                           |         | _                 |
| 11 8643526 lu          | an TEST Bornan Test 2                                                                   | CD (Ctrl)          | •                 |            |                 |                         |                           |                      |               |               |                 |                  |                           |         | _                 |
| 2 8645341 Fa           | hricio Test REG ADMIN Bornan test                                                       |                    |                   |            |                 |                         |                           |                      |               |               |                 |                  |                           |         |                   |
| 13 8645394 Fa          | bricio test EORM publico. Bornant test                                                  |                    |                   |            |                 |                         |                           |                      |               |               |                 |                  |                           |         | _                 |
| 4 9422578 Vi           | cente sideman                                                                           |                    |                   |            |                 |                         |                           |                      |               |               |                 |                  |                           |         | _                 |
| 15 9422888 50          | hastian sideman                                                                         |                    |                   |            |                 |                         |                           |                      |               |               |                 |                  |                           |         |                   |
| 6 9422006 Ja           | nacio militar                                                                           |                    |                   |            |                 |                         |                           |                      |               |               |                 |                  |                           |         |                   |
| 7 8643711 io           | se gomez                                                                                |                    |                   |            |                 |                         |                           |                      |               |               |                 |                  |                           |         |                   |
| 8 8643774 pe           | dro random1                                                                             |                    |                   |            |                 |                         |                           |                      |               |               |                 |                  |                           |         |                   |
| 9 8643837 m            | aria random2                                                                            |                    |                   |            |                 |                         |                           |                      |               |               |                 |                  |                           |         | _                 |
| 0 8643900 4            | B                                                                                       |                    |                   |            |                 |                         |                           |                      |               |               |                 |                  |                           |         |                   |
| 1 8645815 TE           | ST - Maria Antonieta de las Nieves                                                      |                    |                   |            |                 |                         |                           |                      |               |               |                 |                  |                           |         |                   |
| 2 8646000 TE           | ST Tina Turner                                                                          |                    |                   |            |                 |                         |                           |                      |               |               |                 |                  |                           |         |                   |
| 3 1902571 Ca           | arlos FN Panamerican Family Garoz Last Name Panamerican Family                          |                    |                   |            |                 |                         |                           |                      |               |               |                 |                  |                           |         |                   |
| 4 1927229 Ca           | arlos Garoz                                                                             |                    |                   |            |                 |                         |                           |                      |               |               |                 |                  |                           |         | _                 |
| 5 5589363 Pe           | dro Grossi                                                                              |                    |                   |            |                 |                         |                           |                      |               |               |                 |                  |                           |         |                   |
| 6 5819378 Te           | ist Mk3                                                                                 |                    |                   |            |                 |                         |                           |                      |               |               |                 |                  |                           |         |                   |
| 7 5858512 Ar           | ntonia Fernández                                                                        |                    |                   |            |                 |                         |                           |                      |               |               |                 |                  |                           |         |                   |
| 8 6425383 Fa           | bricio TEST 1 BORNAN                                                                    |                    |                   |            |                 |                         |                           |                      |               |               |                 |                  |                           |         |                   |
| 9 5999736 SA           | undra López                                                                             |                    |                   |            |                 |                         |                           |                      |               |               |                 |                  |                           |         |                   |
| Aad                    | Request   EXAMPLES GUIDE   orgKey   personKey   transportM                              | lodeKey            | transportLo       | cationKey  | airport         | arrivalandd             | eparture                  | aod                  | baggageOp     | tionKey       | specialBag      | gageKey          | checked_                  | lugagge | doc: (            |
| eleccione el destino v | presione ENTRAR o elija Pegar                                                           |                    |                   |            |                 |                         |                           | Recu                 | iento: 2 🗖    | Configuración | de visualizació | n III            | 面四                        | -       | -                 |
|                        |                                                                                         |                    |                   |            | _               | _                       | _                         |                      |               | /             |                 |                  |                           | -       |                   |

#### Figure 11 Lista Person Key

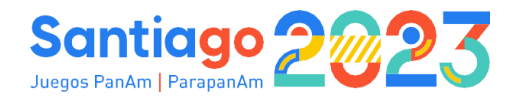

De esta manera, se va completando el Template con cada llave en caso de que se requiera. Hay campos en los que no se solicita llave, sino que hay que escribir la información manualmente. Dentro de estos, uno muy importante es el campo de fecha y hora de llegada, que se completa en una misma celda. Este debe llevar el formato establecido que responde al día de llegada o de salida, seguido de la hora de llegada o de salida, de la siguiente manera: "AAAA-MM-DD HH:mm:ss".

#### Ejemplo:

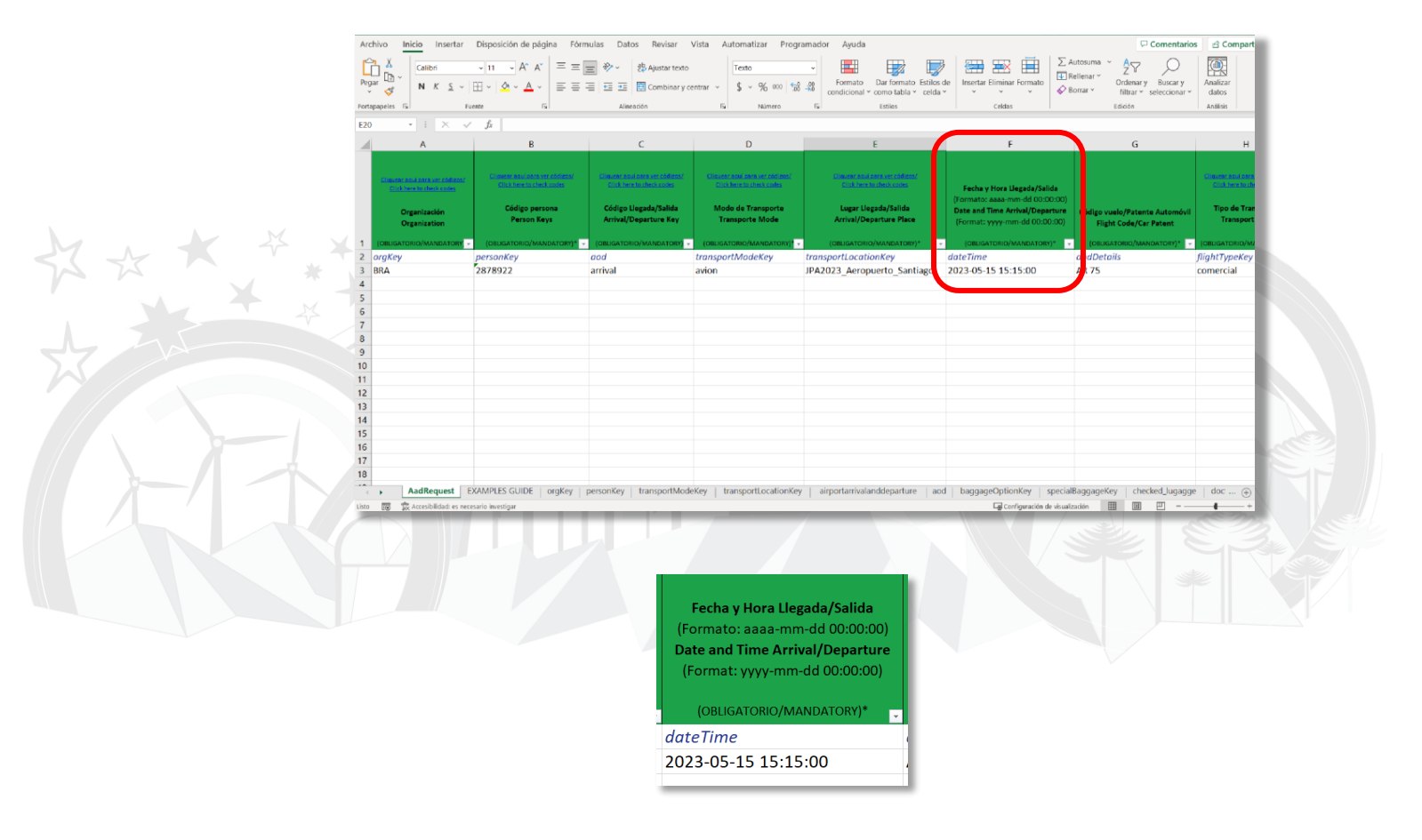

Figura 12 Template Formato Fecha y Hora

Ya con todo el documento completo, guardamos en nuestros archivos.

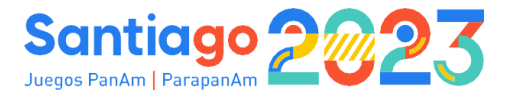

5. Una vez el archivo esté correctamente completado, se podrá subir desde el

| ordenador                             | haciendo            | click                                                                            |
|---------------------------------------|---------------------|----------------------------------------------------------------------------------|
| Buscar archivo<br>en                  |                     |                                                                                  |
| Solicitudes Individ                   | uales Juegos Bornan | Añadir                                                                           |
| Formulario De Llegadas Y Sali         | dαs                 | x 💙 🏦 Importar                                                                   |
| JSON Excel XLSX ZI                    | p                   |                                                                                  |
| Elige un fichero xlsx o suéltalo aqui |                     | Buscar archivo                                                                   |
|                                       |                     | Exportar plantilla XLSX Importar                                                 |
| Log importación                       |                     |                                                                                  |
| Filas Total: 1                        | Validadas: 0        | Con Errores: 1<br>No se importan registros debido a los errores<br>en validación |

#### Figure 13 Importar log.

6. Se mostrará un registro de importación con la información sobre las filas importadas con éxito. En caso de que la importación falle, se mostrará la información sobre los errores que se produzcan y no se importará ningún registro, hasta que la planilla esté corregida y subida nuevamente.

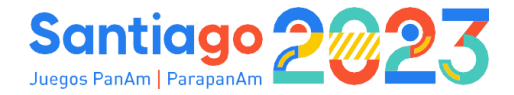

#### 5.1.3 Modificación Itinerarios

1. Seleccionar la llegada o salida desde la lista de solicitudes.

| BSP                                  |       | larino<br>dmin All #P                                           |                                                                                                    |                                                                                                    |                                                                            |                                                                                                    |                                                                                                    |                      | [es] Español 🗸                                                                                                  |       | G          |
|--------------------------------------|-------|-----------------------------------------------------------------|----------------------------------------------------------------------------------------------------|----------------------------------------------------------------------------------------------------|----------------------------------------------------------------------------|----------------------------------------------------------------------------------------------------|----------------------------------------------------------------------------------------------------|----------------------|----------------------------------------------------------------------------------------------------|-------|------------|
| Juegos Bornan X                      | Solic | itudes                                                          | Individ                                                                                                    | uales.im                                                                                                    | agos Bornan                                                                |                                                                                                    |                                                                                                    |                      |                                                                                                    | Aña   | dir        |
| lõdulo: Llegadas y 💦 ><br>silidas    |       | luuoo                                                           |                                                                                                    | uuioosa                                                                                                    | goobornan                                                                  |                                                                                                    |                                                                                                    |                      |                                                                                                    |       |            |
| board                                | Form  | ulario De Lle                                                   | gadas Y Sali                                                                                               | das                                                                                                    |                                                                            |                                                                                                    |                                                                                                    | × v                  | 1 Impor                                                                                                    | tar   |            |
| onfiguración >                       |       |                                                                 |                                                                                                    |                                                                                                    |                                                                            |                                                                                                    |                                                                                                    | Búsqueda Q           | Búsqueda avanzada *                                                                                             | \$    |            |
| stión ~                              | llog  | ada/Salida                                                      | Estado Ora                                                                                                 | anización Fo                                                                                                    | bae                                                                        |                                                                                                    |                                                                                                    |                      |                                                                                                    |       |            |
| Solicitudes                          | nog   | uuu/saiidu                                                      | Estado Org                                                                                                 | unzación rei                                                                                                    | inds                                                                       |                                                                                                    |                                                                                                    |                      |                                                                                                    |       |            |
| 🛃 Resumen                            | 4     |                                                                 |                                                                                                    |                                                                                                    |                                                                            |                                                                                                    |                                                                                                    |                      |                                                                                                    |       | 2          |
|                                      |       |                                                                 |                                                                                                    |                                                                                                    |                                                                            |                                                                                                    |                                                                                                    |                      | The second second second second second second second second second second second second second second second se |       |            |
| ocumentos                            |       |                                                                 |                                                                                                    |                                                                                                    |                                                                            |                                                                                                    |                                                                                                    |                      | Por favor<br>seleccione esta                                                                                    |       |            |
| cumentos<br>uarios                   |       | ⇔<br>Clave                                                      | Solicitud<br>Registro -                                                                                    | Solicitud<br>Registro -                                                                                                    | Llegada/Salida                                                             | Organización                                                                                       | \$<br>Fecha                                                                                                    | ∲<br>Código          | Por favor<br>seleccione esta<br>opción si no se<br>requiere                                                     |       |            |
| ocumentos<br>iuarlos<br>iguimiento > |       | ↓<br>Clave<br>Persona                                           | <ul> <li>\$ Solicitud</li> <li>Registro -</li> <li>Nombre 1</li> </ul>                                     | Solicitud<br>Registro –<br>Apollido 1                                                                                             | Llegada/Salida<br>- Doscripción                                            | <ul> <li>Organización</li> <li>Doscripción</li> </ul>                                              | ≑<br>Fecha<br>Hora                                                                                                    | Código<br>transporte | Por favor<br>seleccione esta<br>opción si no se<br>requiere<br>transporte                                       | Accio | ines       |
| ocumentos<br>suarios<br>aguimiento > |       | Clave<br>Persona                                                | Solicitud<br>Registro -<br>Nombre 1                                                                        | Solicitud<br>Registro -<br>Apollido 1                                                                                             | Llegada/Salida<br>- Descripción Llegada                                    | Organización<br>- Descripción España                                                               | Fecha<br>Hora 5 ago.<br>23, 10:29                                                                                                    | Código<br>transporte | Porfavor<br>seleccione esta<br>¢ opción si no se<br>requiere<br>transporte                                      | Accio | ines       |
| ocumentos<br>suarios<br>aguimiento > |       | Clave<br>Persona<br>18590766                                    | <ul> <li>Solicitud<br/>Registro -<br/>Nombre 1</li> <li>Manuela</li> <li>Manuela</li> </ul>                | Solicitud<br>Registro -<br>Apollido 1 Torres                                                                                      | Llegada/Salida<br>- Doscripción Llegada Salida                             | Crganización<br>- Descripción<br>España                                                            | Fecha<br>Hora 5 ago.<br>23,10/29 8 ago.<br>23,10/29                                                                                                    | Código<br>transporte | Por favor<br>seleccione esta<br>de opción si no se<br>requiere<br>transporte                                    | Accio | enes<br>II |
| uurios                               |       | Clave<br>Persona<br>18590766<br>16590766<br>4728995             | <ul> <li>Solicitud<br/>Registro -<br/>Nombre 1</li> <li>Manuela</li> <li>Manuela</li> <li>Laura</li> </ul> | Solicitud<br>Registro -<br>Apollido 1           Torres           Torres           Antúnez                                         | Uegada/Salida<br>- Doscripción<br>Llegada<br>Salida<br>Llegada             | Organización<br>- Doscripción España España                                                        | <ul> <li>Fecha<br/>Hora</li> <li>5 ago.<br/>23, 10:29</li> <li>8 ago.<br/>23, 10:29</li> <li>6 ago.<br/>23, 0:00</li> </ul>                                                 | Código<br>transporte | Por favor<br>seleccione esta<br>opción si no se<br>requiere<br>transporte                                       | Accio | enes<br>E  |
| coumentos<br>suarlos<br>Iguimiento > |       | Clave<br>Persona<br>18590766<br>18590766<br>4728995<br>13115812 | Solicitud<br>Registro -<br>Nombre 1<br>Manuela<br>Manuela<br>Laura<br>Rosa                                 | <ul> <li>\$ Solicitud<br/>Registro-<br/>Apollido 1</li> <li>Torres</li> <li>Torres</li> <li>Antúnez</li> <li>Fernandez</li> </ul> | Clegada/Salida<br>- Descripción<br>Clegada<br>Salida<br>Clegada<br>Llegada | <ul> <li>Organización<br/>- Doscripción</li> <li>España</li> <li>España</li> <li>España</li> </ul> | <ul> <li>Fecha<br/>Hora</li> <li>5 ago.</li> <li>23, 10.29</li> <li>8 ago.</li> <li>23, 10.29</li> <li>6 ago.</li> <li>23, 0.00</li> <li>9 ago.</li> <li>23, 000</li> </ul> | Código<br>transporte | Por favor<br>seleccione esta<br>opción si no se<br>requiere<br>transporte                                       | Accio | enes<br>E  |

#### Figura 14 List of Requests

- 2. Hacer clic sobre el ícono de edición 🥤 de la llegada o salida para modificarla.
- 3. La pantalla con el formulario de la llegada o la salida registrada se mostrará y la información podrá modificarse y guardarse.
- 4. Se debe tener en cuenta que la modificación de una llegada y una salida debe hacerse de manera separada. Si al editar una entrada el botón de activación se cambia de llegadas a salidas, significará que ahora estará modificando una salida.

|         | Formul | ario de LLegada                                      |
|---------|--------|------------------------------------------------------|
| Llegada | Salida | Seleccione esta opción si no requiere traslado<br>Si |
|         |        |                                                      |
|         |        |                                                      |

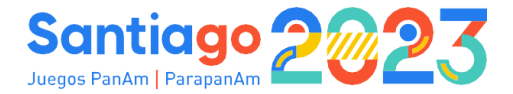

Figure 16 Módulo de Llegadas y Salidas – Formulario de Salida.

## 5.2 Vista Resumen

Dentro de esta opción, se podrá ver un resumen de las reservas de cada participante tanto de llegadas y salidas, como de alojamiento si hubiera.

| Módula: Llegadas y | Hu | éspedes Juego       | s Bornan     |                  |                  |             |         | Exportar |      |
|--------------------|----|---------------------|--------------|------------------|------------------|-------------|---------|----------|------|
| III Doshboard      |    |                     |              |                  | Buscar_          |             |         | ۹ ۲      |      |
| Configuración      |    | Nombre completo     | Organización | Llegada          | Salida           | Alojamiento | Entrada | Salida   |      |
| E Gestión          |    | Manuela Torres      | España       | 5 ago. 23, 10:29 | 8 ago. 23, 10:29 | -           | -       | -        |      |
| Documentos         |    | Rodrigo Garcia      | España       | -                | -                | -           | -       | -        |      |
| Me Usuarios        |    | Rosa Fernandez      | España       | 9 ago. 23, 00:00 | 7 ago. 23, 00:00 |             | -       | <u> </u> |      |
| (6) Seguimiento    |    | Antonio Martin      | España       | -                | -                | -           | -       | -        | 1111 |
|                    |    | Celia Gomez         | España       | -                |                  | -           | -       | -        |      |
|                    |    | Marino Lopez        | España       | -                | -                | -           | -       | -        |      |
|                    |    | Alícia Núñez        | España       | -                | -                | -           | -       | -        |      |
|                    |    | Laura Antúnez       | España       | 6 ago, 23, 00:00 | -                | -           | -       | -        |      |
|                    | Мо | strar 10 🗢 entradas |              | 1 a              | 8. Total: 8      |             | (K)     | 1.1      | ste  |
|                    |    |                     |              |                  |                  |             |         |          |      |

Figure 17 Módulo d

Módulo de Llegadas y Salidas.

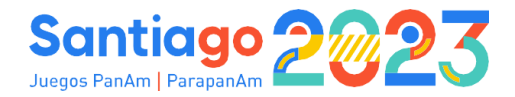

# 6. Documentos

En este apartado del menú se pueden ver y descargar ciertos documentos que subirá Santiago 2023 (guías de usuario, términos y condiciones, documentación de Aduanas, Template del formulario masivo, etc.).

| Panamericanos ×   | Documentos        | XIX Juegos Pana | mericanos           |                  |                     |         |           |  |
|-------------------|-------------------|-----------------|---------------------|------------------|---------------------|---------|-----------|--|
| Tablero           | = =               |                 |                     | Buscar           |                     |         | *         |  |
| 🔹 Configuración > |                   |                 |                     |                  |                     |         |           |  |
| E Gestión         | Activo            | Vista previa 🍦  | Nombre original     | Módulos 🍦        | Subido a            | Tamaño  | Acciones  |  |
| 🖹 Operaciones >   | ٢                 | للم<br>الم      | Manual ADS -Español | aad              | 2023-05-15 18:52:44 | 2.16 MB |           |  |
| Documentos        | 0                 | ۶.              | Manual ADS - Inglés | aad              | 2023-05-15 18:53:57 | 2.21 MB |           |  |
|                   | Mostrar 10 ¢ entr | adas            |                     | 1 al 2. Total: 2 |                     |         | a c 1 2 2 |  |
| ***               |                   |                 |                     |                  |                     |         |           |  |
|                   |                   | Figu            | ire 18 Doc          | umentos          |                     |         |           |  |
|                   |                   |                 |                     |                  |                     |         |           |  |
|                   |                   |                 |                     |                  |                     |         |           |  |
|                   |                   |                 |                     |                  |                     |         |           |  |
|                   |                   |                 |                     |                  |                     |         |           |  |
|                   |                   |                 |                     |                  |                     |         |           |  |
|                   |                   |                 |                     |                  |                     |         |           |  |
|                   |                   |                 |                     |                  |                     |         |           |  |